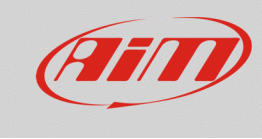

## Protezione dell'accesso Wi-Fi

## Domanda:

Come posso proteggere l'accesso Wi-Fi al mio dispositivo AiM?

## **Risposta:**

L'accesso tramite connessione Wi-Fi ai dispositivi AiM può essere protetto inserendo una password nella modalità spiegata di seguito:

- aprire Race Studio 3
- connettere il proprio dispositivo (via Wi-Fi o USB)
- entrare nella sezione Devices e, dalla colonna dei Connected Devices, cliccare sull'identificativo del proprio dispositivo: nella parte destra della schermata appare il menu dedicato, che mostra la tab Live Measures di default

| 🚈 RaceStudio3 3.16.26 |                    |                           |                |                        |            |          |                  | -               | o x   |
|-----------------------|--------------------|---------------------------|----------------|------------------------|------------|----------|------------------|-----------------|-------|
| * * * * *             |                    |                           |                |                        |            |          |                  | <b></b>         | (III) |
|                       | MXS ID 4500100     |                           |                |                        |            |          |                  |                 |       |
|                       | Live Measures Down | nload WiFi and Properties | Settings Track | ks Counters Logo Firmw | are Device | Explorer |                  |                 |       |
| Connected Devices     | Stop Live Measures | Auto Calibrate Calibrat   | e mV Values    |                        |            |          |                  | Start Recording | Blink |
| MXS ID 4500100        | Lap Time           | 0:00.000 (0)              | Log            | ger Temperature        | 33.8       | с        | External Voltage | 12.0            | v     |
|                       | RPM                | 0 1                       | pm Spe         | ed1                    | 0.0        | km/h     | Speed2           | 0.0             | km/h  |
|                       | Speed3             | 0.0 k                     | m/h Spe        | ed4                    | 0.0        | km/h     | Channel01        | 2               | mV    |
|                       | Channel02          | 2                         | mV Cha         | nnel03                 | 2          | mV       | Channel04        | 1               | mV    |
|                       | Channel05          | 1                         | nV Cha         | nnel06                 | 2          | mV       | Channel07        | 2               | mV    |
|                       | Channel08          | 2                         | mV Acce        | elerometerX            | -0.00      | g        | AccelerometerY   | -0.00           | g     |
|                       | AccelerometerZ     | -1.01                     | g Gyra         | σX                     | -0.02      | deg/s    | GyroY            | 0.01            | deg/s |
|                       | GyroZ              | 0.02 d                    | eg/s Lum       | inosity                | 0.00       | %        | Fuel Used        |                 | 1     |
|                       | GPS (No GPS Data)  | 0,0 K                     | m/h            |                        |            |          |                  |                 |       |
|                       |                    |                           |                |                        |            |          |                  |                 |       |
|                       |                    |                           |                |                        |            |          |                  |                 |       |
|                       |                    |                           |                |                        |            |          |                  |                 |       |

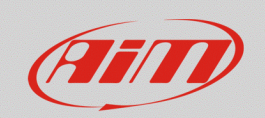

 entrare nella tab Wi-Fi and Properties, che permette di modificare il nome del dispositivo, le impostazioni Wi-Fi e le informazioni riferite a pilota, veicolo, campionato e tipo di gara. Nella barra riferita alla voce Wi-Fi Password, inserire la password desiderata (minimo 8 caratteri; per visualizzare i caratteri che si stanno inserendo, abilitare la casellina Show a fianco)

| 🕮 RaceStudio3 3.16.26 |                                                                     | - 🗆 X                         |  |  |  |  |
|-----------------------|---------------------------------------------------------------------|-------------------------------|--|--|--|--|
| * * … 13 🖆 📥 +8 🗳     |                                                                     | <u></u>                       |  |  |  |  |
| 🔄 Utilities           | MXS ID 4500100                                                      |                               |  |  |  |  |
|                       | Live Measures Download WiFi and Properties Settings Tracks Counters | Logo Firmware Device Explorer |  |  |  |  |
| Connected Devices     | Refresh Transmit                                                    |                               |  |  |  |  |
| MXS ID 4500100        |                                                                     |                               |  |  |  |  |
|                       | Device                                                              |                               |  |  |  |  |
|                       | Device Name                                                         | MXS ID 4500100                |  |  |  |  |
|                       | WiFi                                                                |                               |  |  |  |  |
|                       | WIFI Power Mode                                                     | On 🛟                          |  |  |  |  |
|                       | WiFi Mode                                                           | Access Point \$               |  |  |  |  |
|                       | WiFi Network Name                                                   | AiM-MXS-00100                 |  |  |  |  |
|                       | WiFi Password                                                       | Pword_Example                 |  |  |  |  |
|                       |                                                                     |                               |  |  |  |  |
|                       | Properties                                                          |                               |  |  |  |  |
|                       | Racer Name                                                          |                               |  |  |  |  |
|                       | Vehicle Name or Number                                              |                               |  |  |  |  |
|                       | Championship                                                        |                               |  |  |  |  |
|                       | Venue Type                                                          | <b>*</b>                      |  |  |  |  |
|                       |                                                                     |                               |  |  |  |  |
|                       |                                                                     |                               |  |  |  |  |
|                       |                                                                     |                               |  |  |  |  |

Terminata l'impostazione, cliccare Transmit per rendere l'impostazione effettiva.